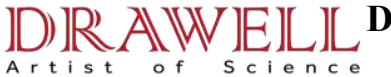

# **EDX3000 XRF**

# Software Manual

# Drawell International Technology Limited Chongqing Drawell Instrument Co., Ltd.

# Shanghai Drawell Scientific Instrument Co.,Ltd.

Chongqing Center : Suite 2705,Building No.12,Shiyou Road No.1, Yuzhong District, Chongqing, China. Shanghai Office : Suite 1117,Lane561 XiuChuan Rd.,PuDong New Area,Shanghai,China Homepage : www.drawell.com.cn Tel : 0086-023-63268643 Email : sales05@drawell.com.cn

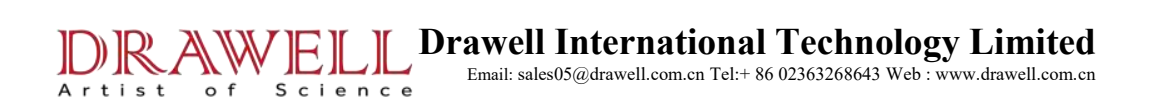

# CONTENT

- Part I Installation and Uninstallation
- Part II Functions and Operations
- Part III Calibration

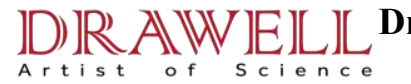

# Part I Installation and Uninstallation

# **1.1 Installation**

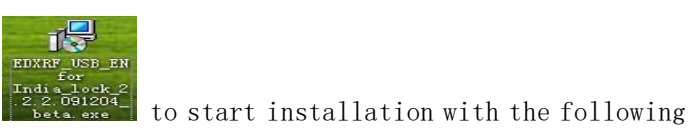

1. Double click on the icon window.

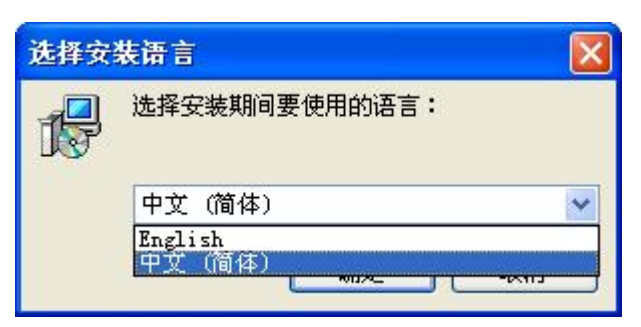

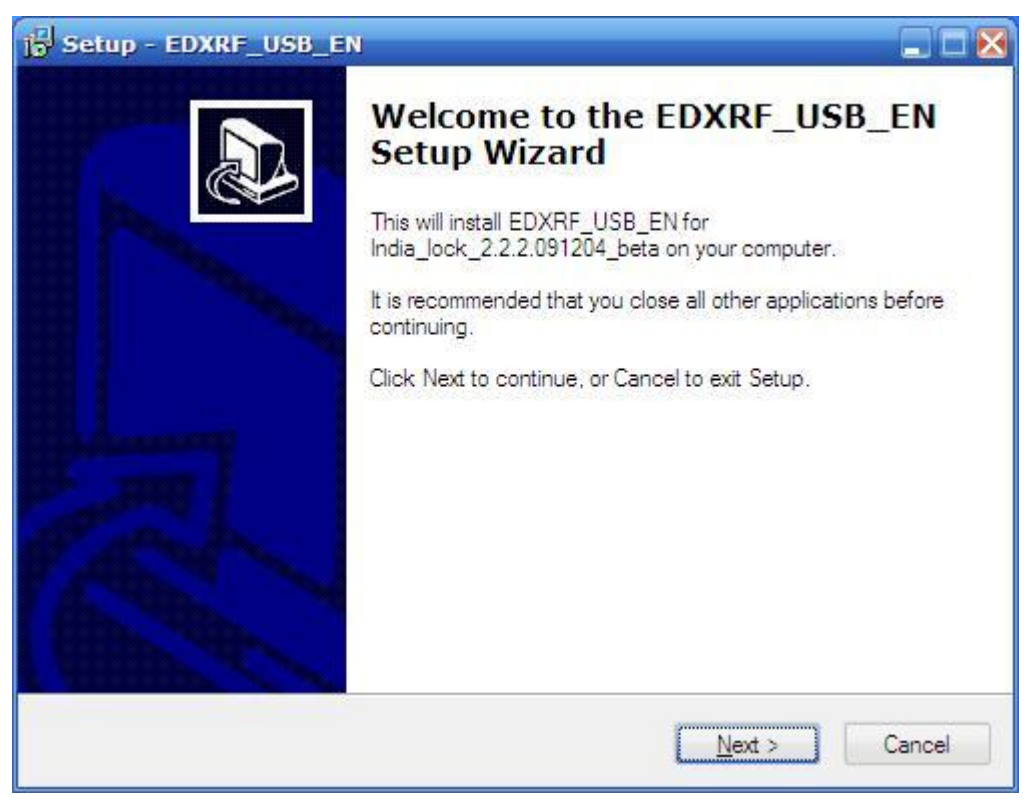

2. Click *Next* to continue and choose an installation directory.

| elect Destination Location             |                               | -                  |
|----------------------------------------|-------------------------------|--------------------|
| Where should EDXRF_USB_EN be i         | nstalled?                     |                    |
| Setup will install EDXRF_US            | SB_EN into the following fo   | lder.              |
| To continue, click Next. If you would  | like to select a different fo | der, click Browse. |
| D:\Program Files\Skyray Instrument     | Inc\EDXRF_USB_EN              | Browse             |
|                                        |                               |                    |
|                                        |                               |                    |
| At least 38.5 MB of free disk space is | required.                     |                    |

#### 3. Click *Next* to continue.

| elect Start Menu Folder            |                                                       |
|------------------------------------|-------------------------------------------------------|
| Where should Setup place the pl    | rogram's shortcuts?                                   |
|                                    |                                                       |
| Setup will create the pro          | ogram's shortcuts in the following Start Menu folder. |
| To continue, click Next. If you we | ould like to select a different folder, click Browse. |
| EDXRF_USB_EN                       | Browse                                                |
|                                    |                                                       |
|                                    |                                                       |
|                                    |                                                       |
|                                    |                                                       |
|                                    |                                                       |
|                                    |                                                       |
|                                    |                                                       |
|                                    |                                                       |

4. Click Next to create a desktop icon and a quick launch icon.

| Setup - EDXRF_USB_EN                                                         |                                     |        |
|------------------------------------------------------------------------------|-------------------------------------|--------|
| Select Additional Tasks<br>Which additional tasks should be perform          | ned?                                |        |
| Select the additional tasks you would like<br>EDXRF_USB_EN, then click Next. | e Setup to perform while installing |        |
| Additional icons:                                                            |                                     |        |
| Create a desktop icon                                                        |                                     |        |
| Create a Quick Launch icon                                                   |                                     |        |
|                                                                              |                                     |        |
|                                                                              |                                     |        |
|                                                                              |                                     |        |
|                                                                              |                                     |        |
|                                                                              |                                     |        |
|                                                                              |                                     |        |
|                                                                              | C Back Next >                       | Cancel |
|                                                                              |                                     | Cancer |

5. Click *Install* to continue with the installation.

| Setup is now ready to begin installing t                                                                                                    | DXRF_USB_EN on y          | our computer.        | ( |
|----------------------------------------------------------------------------------------------------|---------------------------|----------------------|---|
| Click Install to continue with the installa<br>change any settings.                                                                                                | ation, or click Back if y | ou want to review or |   |
| Destination location:<br>D:\Program Files\Skyray Instrume<br>Start Menu folder:<br>EDXRF_USB_EN<br>Additional tasks:<br>Additional icons:<br>Create a desktop icon | nt Inc\EDXRF_USB_I        | EN                   |   |

6. Extracting files...

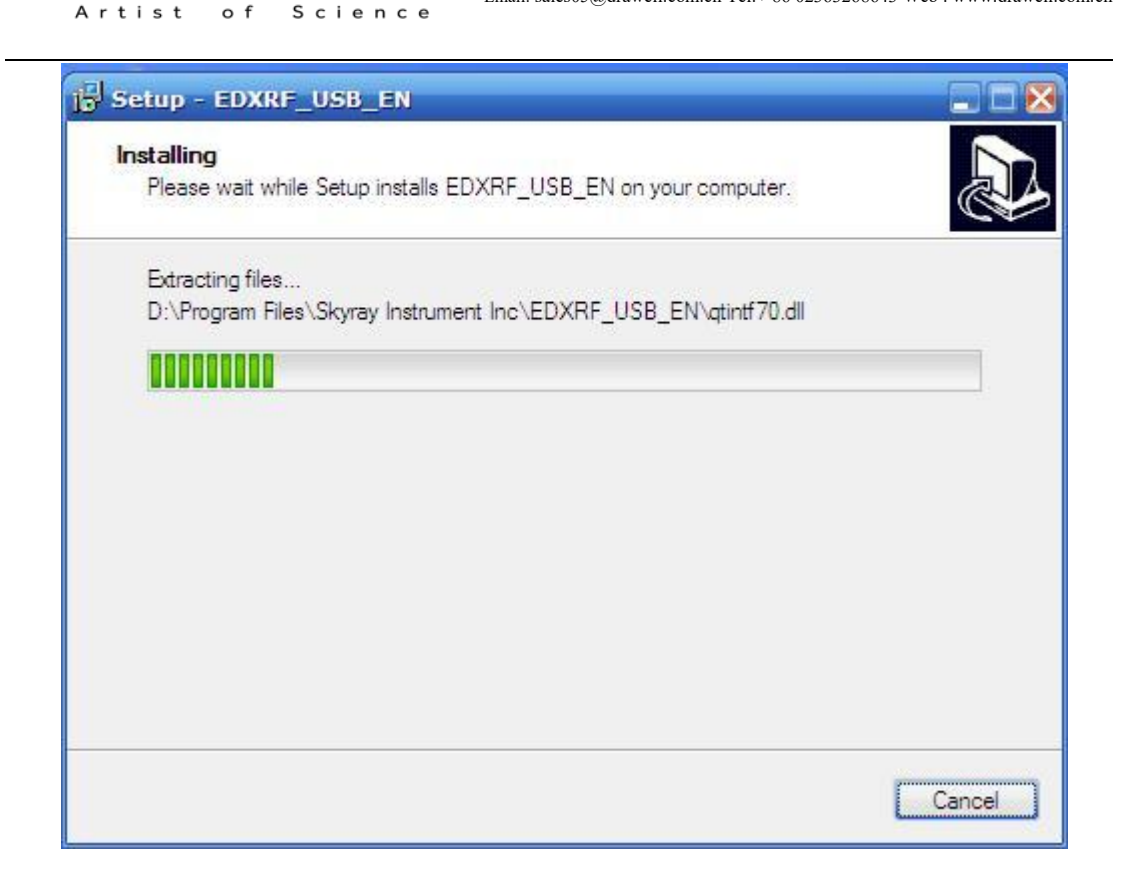

7. Choose an installation directory for the BDE.

| e Borland Database Engine will<br>ectory: | be installed/upgraded in | the following |
|-------------------------------------------|--------------------------|---------------|
| \\Program Files\Common Files\B            | orland Shared\BDE        | Browse        |

8. Check Launch EDXRF\_USB\_EN and then click Finish to complete the installation.

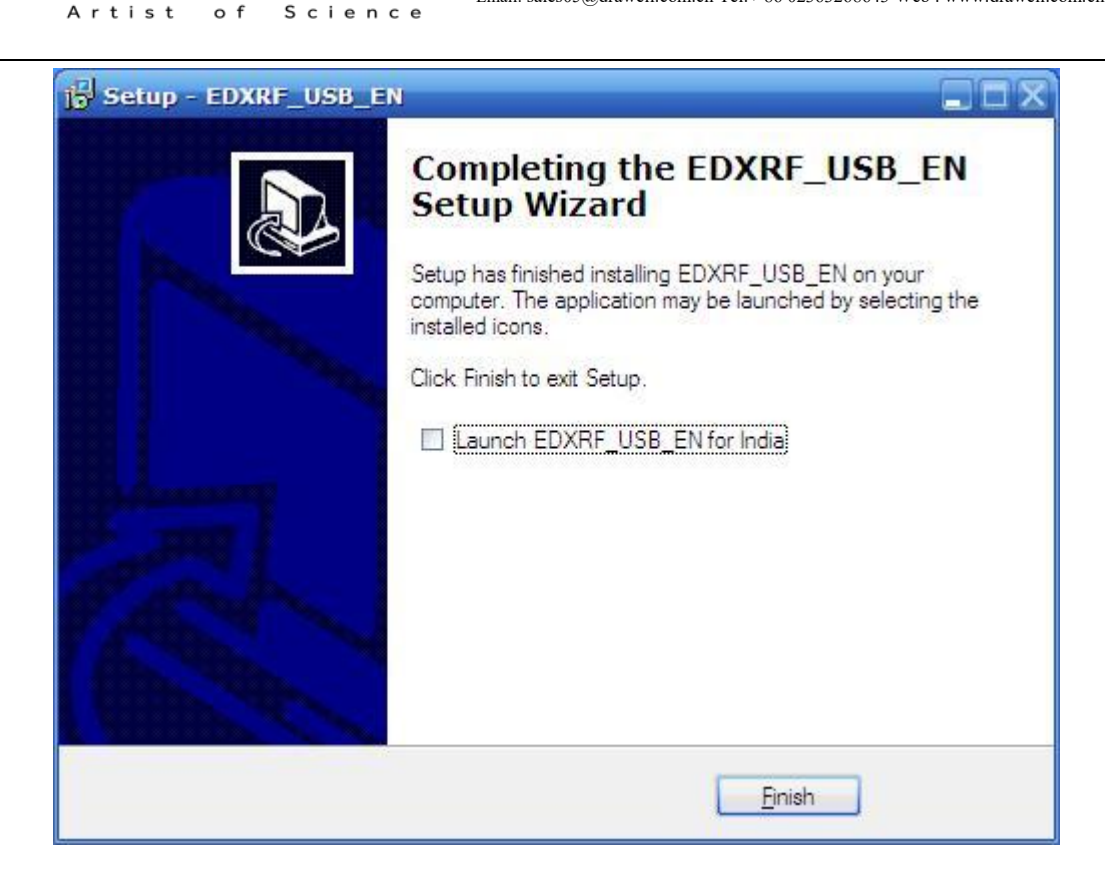

## **1.2 Uninstallation**

1. Find *EDXRF\_USB\_EN* from the *Start* menu in the lower left corner of the desktop, and then click *Uninstall EDXRF\_USB\_EN*, shown as below.

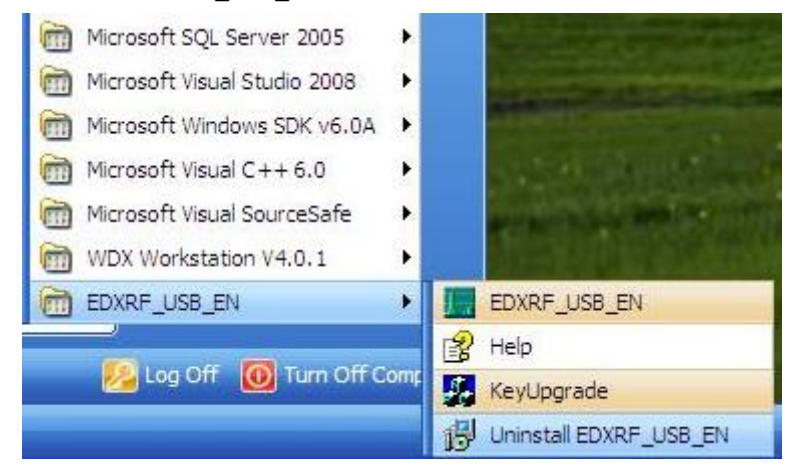

2. A message appears as below.

| EDXRF_ | USB_EN Uninstall                                                                   |
|--------|------------------------------------------------------------------------------------|
| ?      | Are you sure you want to completely remove EDXRF_USB_EN and all of its components? |
| 2      | <u>Y</u> es <u>No</u>                                                              |

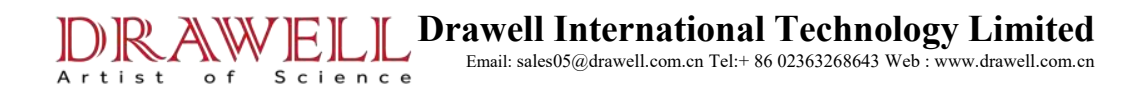

3. Uninstalling...

| 型 EDXRF_USB_EN. doc - Microsoft | 't Word                                                                                                    | - 2 ×             |
|---------------------------------|----------------------------------------------------------------------------------------------------|-------------------|
| : 文件 (E) 编辑 (E) 视图 (E) 插入 (E)   | 格式(四) 工具(四) 表格(A) 窗口(图) 帮助(图)                                                                                                    | 键入需要帮助的问题 · ×     |
|                                 | Image: Solution of the solution of the solution |                   |
|                                 | Uninstaling EDXRF                                                                                                    |                   |
|                                 |                                                                                                    | a<br>A<br>A       |
| 6页 2节 8/39 位置:                  | 2.5厘米 1 行 2 列 录制 修订 扩展 改写 英语(使国) 🛄 🔭                                                                                                    |                   |
| 11/1/26 🕑 🦉 🖸 🖓 👛 📢             | Yindows Explorer 🔹 🌈 Delphi 7 🛛 🔮 用户手册 doc - M 🔮 EDKRF_USB_EN. doc 👘 Uninstall                                                                                                    | 🖮 🛛 🕻 📢 💆 🧐 16:12 |

4. Uninstallation succeeds.

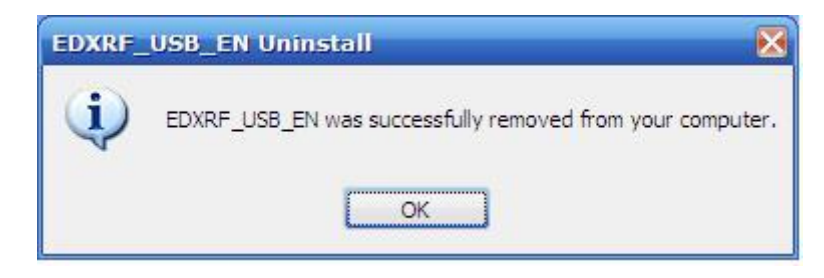

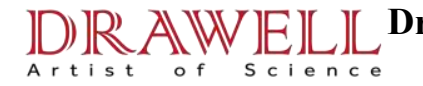

# **Part II Functions and Operations**

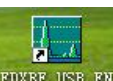

Double click on the icon EDXRF\_USB\_EN to

to present the main interface of the software.

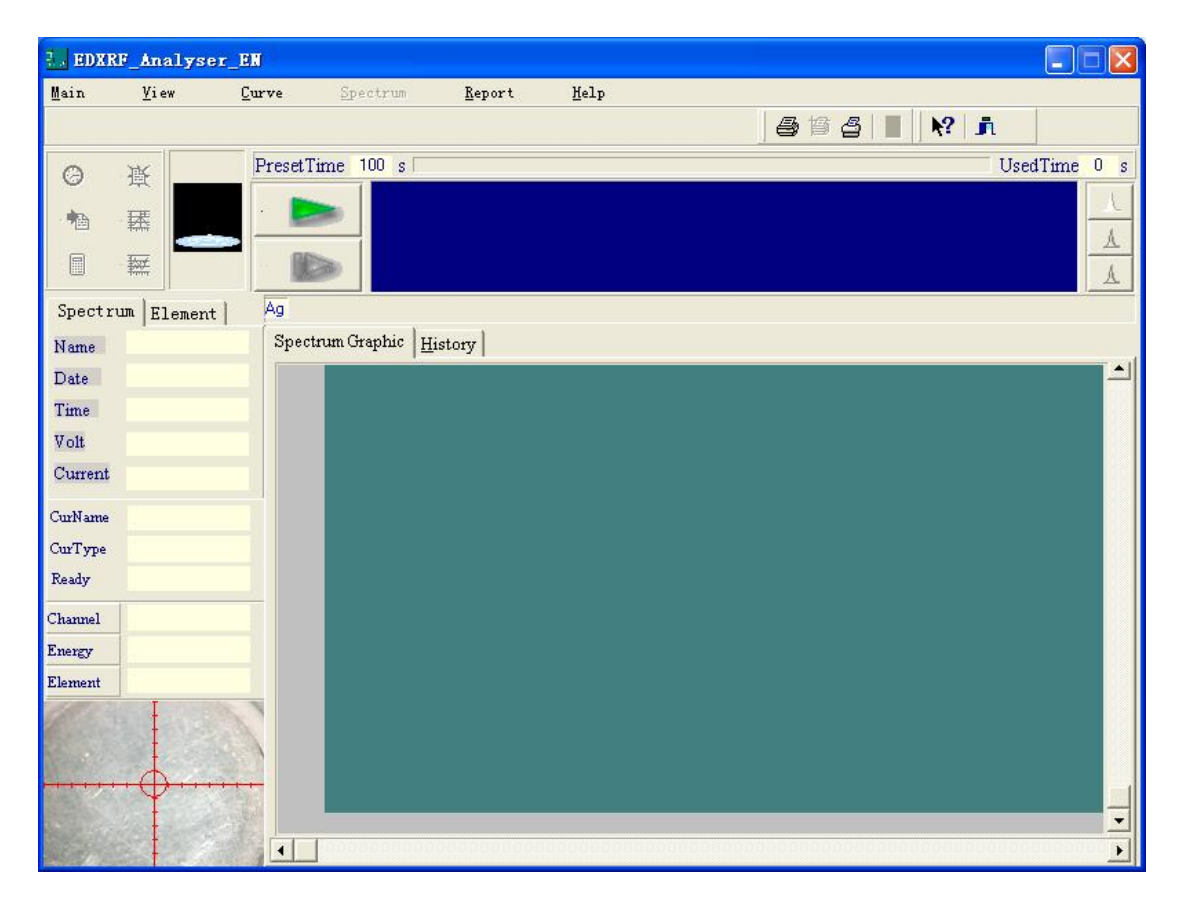

## 2.1 Brief Introduction and Basic Operations

## 2.1.1 Menu Bar

The menu bar contains *Main, View, Curve, Spectrum, Report* and *Help.* 
 Main
 <u>View</u>
 <u>Curve</u>
 Spectrum
 Report
 Help

#### 2.1.1.1 Main

| ain               |                                   |
|-------------------|-----------------------------------|
| Setup I:          | nstrumental Parameter             |
| <u>O</u> ptimiz   | ation                             |
| <u>C</u> olor S   | etting                            |
| <u>P</u> reset (  | measurement time                  |
| Testing           | organization <u>I</u> nformation  |
| Tested            | organization infor <u>M</u> ation |
| Log In            |                                   |
| Mo <u>d</u> ify 1 | Password                          |
| Exit(x)           |                                   |

1) Setup Instrumental Parameter: adjusts the instrument parameters.

| © WindowsXP/2000                                                                      | Rh is plating layer or not       C Rh is allay element       Image: C Rh is plating layer       Image: D Rh is plating layer                         |         |
|---------------------------------------------------------------------------------------|----------------------------------------------------------------------------------------------------|---------|
| Choose EPP Address<br>378<br>278<br>278                                               | Adjust CountRate<br>C Do not adjust countrate<br>Adjust countrate automatic 6000 3 %                                                                 | Confirm |
| Voltage: 40 + F<br>Current: 120 + T<br>Amplification: 60 + (<br>Amplification: 94 + ( | Adjust High Voltage Or Current Code       JA       G Adjust Voltage       G Adjust current       Roughly)       G Amplification(Roughly)       Fine) | Adjust  |

1. Voltage: controls the high voltage value (max.  $\leq 50$ ).

2.Current: controls the current of the x-ray tube (max.  $\leq 1000$ ).

3. Roughhly: adjusts the element peak on a large scale.

4. Fine: adjusts the element peak on a small scale. (Note: as magnification increases, the peak moves right; otherwise left)

5. Rh is plating layer or not: That Rh is plating layer means the plating layer of the sample is element Rh. On the contrary, *Not* indicates the sample contains element Rh.

6. Adjust CountRate: chooses whether to adjust count rate. If selected, the count rate will be adjusted according to the preset value automatically during testing. Set the adjustable range in the

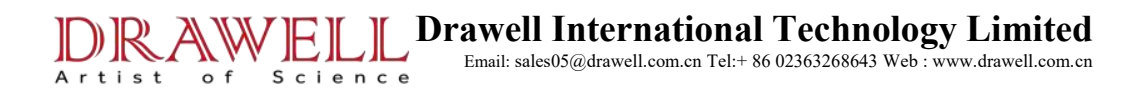

back percentage box.

2) Preset MeasureMent Time: setup the sample measurement time.

| Inpu | t Test Time:(0-99999) |
|------|-----------------------|
| 100  | Seconds               |
|      |                       |

3) Testing Organizationinformation: types in the actual information of the organization who does this test.

| Company    | - |  |  |
|------------|---|--|--|
| company.   | 1 |  |  |
| Address:   |   |  |  |
|            | - |  |  |
| Telephone: | ļ |  |  |

4) Tested Organizatoninformation: types in the actual information of the organization whose sample will be tested.

| Tested Organiza<br>Testing Organization | tioninformat<br>Tested Organize | tion |        | ×      |
|-----------------------------------------|---------------------------------|------|--------|--------|
| Company:                                |                                 |      |        |        |
|                                         |                                 | ок   | Cancel | Modify |

5) Color setting: setup colors.

| Color Setting       | X        |
|---------------------|----------|
| Background color    |          |
| Spectrum color      |          |
| Rule color          |          |
| <b>₩</b> <u>0</u> K | X Cancel |

6) Log In: allows the user (includes User and Administrator) to log in.

| .og In        | Log In        |
|---------------|---------------|
| User: User    | User: 🛛 🗐 🗸   |
| Password:     | Password:     |
| V OK X Cancel | V OK X Cancel |

7) Modify Password

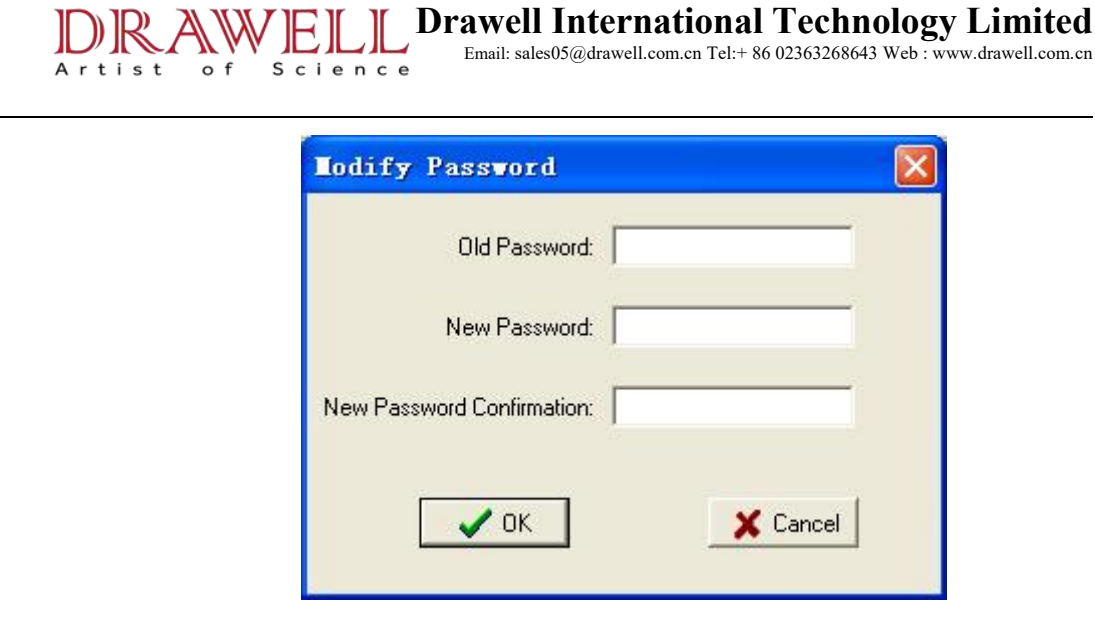

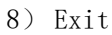

#### 2.1.1.2 View

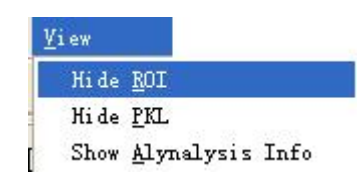

- 1) Hide ROI: hides or shows the selected region in the spectrum display area.
- 2) Hide PKL: hides or shows the peak labels in the spectrum display area.
- 3) Show Alynalysis Info: hides or shows the spectrum information in the spectrum display area.

#### 2.1.1.3 Curve

| rve                |                        |
|--------------------|------------------------|
| <u>N</u> ew        |                        |
| <u>O</u> pen       |                        |
| <u>D</u> elete/r   | ename                  |
| Interest           | ing <u>E</u> lements   |
| Edit E <u>f</u> f  | ect Element            |
| Edit <u>C</u> on   | centration & Intensity |
| Display            | <u>W</u> ork Curve     |
| Set up <u>P</u>    | KL.                    |
| Energy C           | alibration             |
| E <u>l</u> ement 3 | Identification         |
| Set up <u>R</u>    | DI                     |
| Calculat           | e Area of ROI          |

1) New: creates a new work curve simply by typing a name for the new curve and

then click OK.

Artist

o f

Science

| Name         | Date     |
|--------------|----------|
|              | 2010-2-1 |
| Descriptioin |          |
|              |          |

2) Open: opens an already existing work curve (highlight a curve and its corresponding interest elements will show in the table on the right).

| ID  | Name             | Date       | Describe | ^ | Eleme |
|-----|------------------|------------|----------|---|-------|
| 155 | Pt(Ornaments)    | 2004-12-19 |          |   | Ni    |
| 157 | Ag               | 2004-12-19 |          |   | Cu    |
| 160 | Au(Raw material) | 2004-12-19 |          |   | Zn    |
| 164 | Pd(Raw material) | 2006-1-11  |          |   | Pd    |
| 165 | Pd(Ornament)     | 2006-1-11  |          |   | Ag    |
|     |                  |            | >        |   | Pt    |

3) Delete/rename:

delete: selects a curve and click *Delete* to remove it.

rename: double clicking on a curve name can modify the name.

| ID  | Name             | Date       | Describe | ^ | +: Delet |
|-----|------------------|------------|----------|---|----------|
| 151 | Au(K)            | 2004-12-19 |          | 8 | - 10000  |
| 154 | Pt(Raw material) | 2004-12-19 |          |   |          |
| 155 | Pt(Ornaments)    | 2004-12-19 |          | 1 |          |
| 157 | Ag               | 2004-12-19 |          |   | n Exit   |
| 160 | Au(Raw material) | 2004-12-19 |          |   |          |
| 164 | Pd(Raw material) | 2006-1-11  |          |   |          |
| 165 | Pd(Ornament)     | 2006-1-11  |          |   |          |

4)Interesting Elements: selects the elements we want to measure from the periodic table.

| 11       | Mg<br>12     |          | Int      | ter      | est       | in       | g E      | lle      | me             | nt       | s         | Al<br>13 | Si<br>14          | Р<br>15          | S<br>16  | Cl<br>17 | Ar<br>18 |
|----------|--------------|----------|----------|----------|-----------|----------|----------|----------|----------------|----------|-----------|----------|-------------------|------------------|----------|----------|----------|
| K<br>19  | Ca<br>20     | Sc<br>21 | Ti<br>22 | V<br>23  | Cr<br>.24 | Mn<br>25 | Fe<br>26 | Co<br>27 | Ni<br>28       | Cu<br>29 | Zn<br>30  | Ga<br>31 | Ge<br>32          | As<br>33         | Se<br>34 | Br<br>35 | Kr<br>36 |
| RБ<br>37 | Sr<br>38     | Y<br>39  | Zr<br>40 | NЬ<br>41 | Mo<br>42  | Тс<br>43 | Ru<br>44 | Rh<br>45 | Pd<br>46       | Ag<br>47 | Cd<br>48  | ln<br>49 | Sn<br>50          | Sb<br>51         | Te<br>52 | 1<br>53  | Xe<br>54 |
| Cs<br>55 | Ba<br>56     | ×        | Hf<br>72 | Ta<br>73 | W<br>74   | Re<br>75 | 0s<br>76 | lr<br>77 | Pt<br>78       | Au<br>79 | Hg<br>80  | TI<br>81 | РЬ<br>82          | Bi<br>83         | Po<br>84 | At<br>85 | Bn<br>86 |
| Fr<br>87 | Ra<br>88     | **       |          |          |           | 2        |          |          |                |          | 1844      | ¥        |                   |                  |          |          |          |
|          |              |          |          |          |           |          | Se       | lect     | ∋d             |          | ÷         | N        | ot S              | elec             | ted      |          |          |
| *        | 51-7<br>anth | 1<br>an  | La<br>57 | Ce<br>58 | Pr<br>59  | Nd<br>60 | Pm<br>61 | Sm<br>62 | ed<br>Eu<br>63 | Gd<br>64 | Tb<br>.65 | Dy 66    | ot Si<br>Ho<br>67 | elec<br>Er<br>68 | Tm<br>69 | ¥Ь<br>70 | Lu<br>71 |

Science

Artist

o f

5) Edit Effect Element: if there are elements interactions among the interest elements, check them out in the below window.

| element)Ir 141 | Cu | Zn | Fu | Ag | FL | re |
|----------------|----|----|----|----|----|----|
| Ni             |    |    |    |    |    |    |
| Cu             |    |    |    |    |    |    |
| Zn             |    |    |    |    |    |    |
| Pd             |    |    |    |    |    |    |
| Ag             |    |    |    |    |    |    |
| Pt             |    |    |    |    |    |    |
|                | j, |    |    | J  |    | >  |

6) Edit Concentration and Intensity: enters the content for each spectrum and the intensity will be calculated out automatically. (This will be used in making a

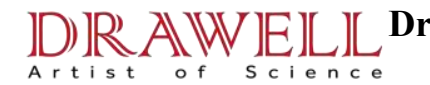

**Drawell International Technology Limited** 

Email: sales05@drawell.com.cn Tel:+ 86 02363268643 Web : www.drawell.com.cn

curve and detailed in Part III Calibration.)

| Jame | Efftect 🔼 | SpecName | Content | Intensity | Select 🛆 |      |
|------|-----------|----------|---------|-----------|----------|------|
| Cu   |           | ▶ pd05   | 97.85   | 4581.769  | True     |      |
| Zn   |           | pd07     | 92.36   | 4451.817  | True     |      |
| Pd   |           | pd08     | 90.1    | 4360.097  | True     | 🛟 In |
| Ag   | _         | pd01     | 99.96   | 4661.276  | True     |      |
| Pt   |           | pd-pt20% | 80      | 3632.83   | True     |      |
| Fe   |           | pd-fe    | 90      | 4360.047  | True     |      |
| Co   |           | pd-co    | 90      | 4360.047  | True     |      |
| Rh   |           | pd-ni    | 90      | 4360.047  | True     | ±5D  |
| Os   |           | pd-zn    | 90      | 4360.047  | True     |      |
| Ir   |           | pd-ru    | 90      | 4360.047  | True     |      |
| Ru   |           | pd-rh    | 90      | 4360.047  | True     |      |
| Au   |           | pd-au    | 90      | 4360.047  | True     |      |
|      | ~         |          |         |           | ~        |      |

7) Display work Curve: displays work curve after the content entered. (detailed in Part III Calibration.)

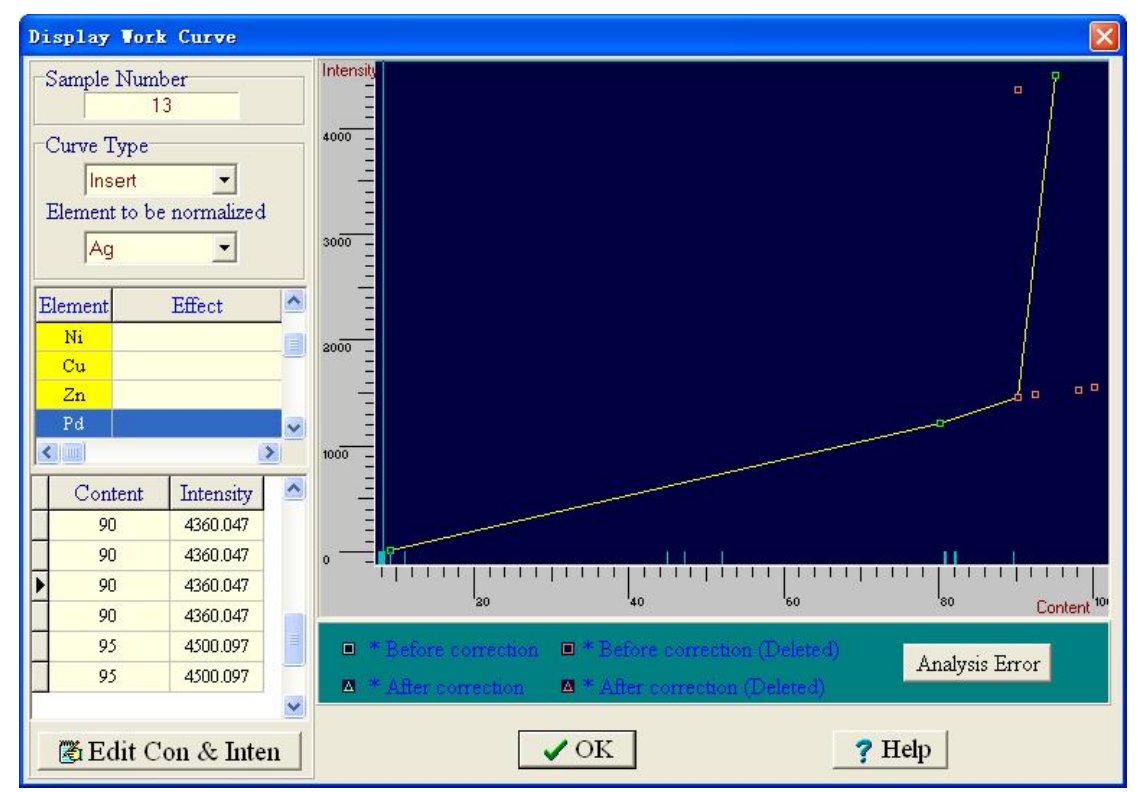

8) Set up pkl: used to determine the locations of elements displayed in the spectrum. (detailed in Part III Calibration.)

Science

Artist

o f

| Peak element | [  |   |
|--------------|----|---|
| Line Name    | Ka | • |

9) Energy Calibration: after peak identification, clicking this and moving the menu on spectrum will show element for the current channel.

10 ) Element Identification : views the display range of each element by pressing the Left/Right button.

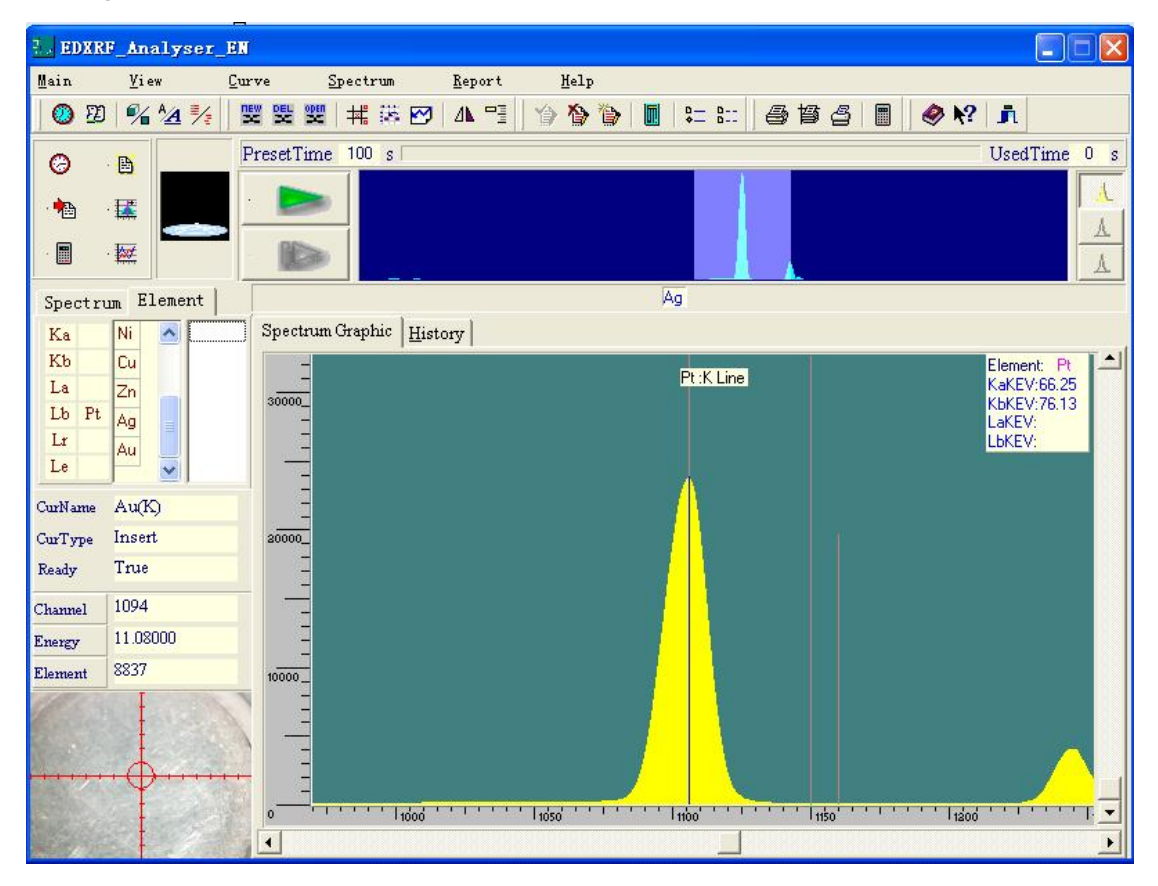

11) Set up ROI: selects a region we are interested in from the spectrum display area. (Note: one more click on the highlight region will just complete the selection.)

Science

Artist of

| (                    |                     |                  |               |                       |          |       |       |       |           |      |     |         |       |                    |       |         |           |              | 1                                    |                    |     |
|----------------------|---------------------|------------------|---------------|-----------------------|----------|-------|-------|-------|-----------|------|-----|---------|-------|--------------------|-------|---------|-----------|--------------|--------------------------------------|--------------------|-----|
| 🗄 🖉 ED               | XRF_Ana             | alyser           | EN            |                       |          |       |       |       |           |      |     |         |       |                    |       |         |           |              |                                      |                    |     |
| Main                 | ⊻ie                 | w                | Curv          | re                    | Spec     | trum  |       | Repor | t         | Help |     |         |       |                    |       |         |           |              |                                      |                    |     |
| 0                    | 19 🖋                | ^ <u>∕</u> _ ₹⁄₂ | nev<br>Second |                       | open   ‡ | € 185 |       | ⊿⊾ =  | 9   Y     | 》登   | ۵   | ₽.      | = 8:: | 9                  | 督会    | 3   [   |           | » <b>h</b> ? | <b>j</b> i                           |                    |     |
| Θ                    | B                   |                  | Pt            | esetTi                | ime 1    | 00 s  |       |       |           |      |     |         |       |                    |       |         |           |              | UsedT                                | ime                | 0 s |
|                      | · 🌃                 | -                |               |                       |          |       |       |       |           |      |     |         |       |                    |       |         |           |              |                                      |                    | A   |
|                      | · 🐹                 |                  | 1             | N.                    |          |       |       |       |           |      |     |         |       |                    |       |         |           |              |                                      |                    | A   |
| Spec                 | trum El             | ement            | Ī             |                       | 201      |       |       | Į     | Ag        |      |     |         |       |                    |       |         |           |              |                                      |                    |     |
| Ka                   | Ni                  |                  |               | Spects                | rum Gra  | phic  | Histo | ty    |           |      |     |         |       |                    |       |         |           |              |                                      |                    |     |
| Kb                   | Cu                  |                  |               | -                     | 1        |       |       |       |           |      |     |         |       |                    |       |         |           |              | Elemen                               |                    |     |
| La<br>Lb<br>Lr<br>Le | Zn<br>Ag<br>Au      |                  |               | -<br>30000_<br>-<br>- |          |       |       |       |           |      |     |         |       |                    |       |         |           |              | KaKEV:<br>KbKEV:<br>LaKEV:<br>LbKEV: |                    |     |
| CurNa                | me Aur              |                  | -             |                       |          |       |       |       |           |      |     |         |       |                    |       |         |           |              |                                      |                    |     |
| CurTy                | <sub>pe</sub> Inser | 2<br>L           |               | -                     |          |       |       |       |           |      |     |         |       |                    |       |         |           |              |                                      |                    |     |
| Ready                | True                |                  |               | -                     |          |       |       |       |           |      |     |         |       |                    |       |         |           |              |                                      |                    |     |
| Channe               | 1 1032              |                  |               |                       |          |       |       |       |           |      |     |         |       |                    |       |         |           |              |                                      |                    |     |
| Energy               | -39.84              | 1200             |               |                       | -        |       |       |       |           |      |     |         |       |                    |       |         |           |              |                                      |                    |     |
| Elemer               | ut 220              |                  |               | 10000_                |          |       |       | 8     |           |      |     |         |       |                    |       |         |           |              |                                      |                    |     |
|                      | ,                   |                  |               |                       |          | 1050  |       |       | T 1100' ' | 111  | 111 | 50' ' ' | 111   | ' l <sub>120</sub> | 9 , , | <u></u> | · · / 125 | so' ' '      | 1                                    | '   <sub>130</sub> | 6 - |
| SKE T                | States -            | 12 1 11          | 12 14         | •                     |          |       |       |       |           |      |     |         |       |                    |       |         |           |              |                                      |                    |     |

12) Calculate Area of ROI: click this to display the area of the interest region we built, shown as below.

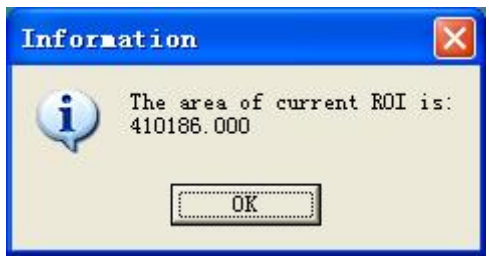

## 2.1.1.4 Spectrum

Artist

| pe  | ctrum                                |
|-----|--------------------------------------|
| 100 | ave                                  |
| ç   | )pen                                 |
| Ī   | <u>]</u> elete                       |
| ł   | verage option                        |
| 2   | qualitative analyse                  |
| (   | <u>u</u> alitative analyse parameter |
| Ģ   | Quali <u>t</u> ative report          |
| 2   | Sa <u>v</u> e Graphic                |
| Ī   | og Spectrum                          |
| 2   | Spectrum In <u>f</u> ormation        |
| 0   | Calculate <u>I</u> ntensity          |
| F   | Reference Spectrum <u>1</u>          |
| F   | Reference Spectrum <u>2</u>          |

- $1)\$  Save: saves the spectrum of the sample that has been tested.
- 2) Open: opens a saved sample spectrum.
- 3) Delete: deletes a saved sample spectrum.

4) Qualitative analyse Parameter: changes the number of qualitatively analysed elements in the display area by adjusting this parameter.

| Qualitativ    | e analyse parameter |     |
|---------------|---------------------|-----|
| peak width    |                     | 15  |
| peak high     | IJ                  | 13  |
| Peak/Back     | Г                   | 1.3 |
| peak offset   |                     | 10  |
| 🔽 Peak Exclud | e                   |     |
|               | OK Defau            | lt  |

5) qualitative analyse result: lists the elements already qualitatively analysed.

| qualitativ | ve analyse re | esult  🛛 |
|------------|---------------|----------|
| Element    | LineType      |          |
| Ag         | K             |          |
| In         | К             |          |
|            |               |          |
| J          |               |          |

6) Save Graphic: saves a sample spectrum graphic.

Science

Artist of

7) Log Spectrum: displays the spectrum after logarithm.

8) Spectrum Information: displays such information on the current spectrum as name, voltage, and current.

| Items\Spectrum | Spectrum Now |  |
|----------------|--------------|--|
| Name           | test         |  |
| Voltage        | 40           |  |
| Current        | 120          |  |
| TubeMode       | 0            |  |
| UsedTime       | 10           |  |
| Date           | 2010-2-1     |  |
|                |              |  |

9) Calculate Intensity: click this to let the current spectrum involved in the work curve production.

10) Reference Spectrum1/Reference Spectrum2: adds the first/second virtual spectrum.

#### 2.1.1.5 Report

| ports         |                   |
|---------------|-------------------|
| Setup         | printer parameter |
| Print         | Spectrum          |
| Repor         | t <u>C</u> ontent |
| <u>V</u> ideo | Source            |
| Video         | Format            |

- 1) Setup printer parameter: makes settings about the printer
- 2) Print Spectrum: prints the current spectrum.
- 3) Report Content: prints the current measurement result.
- 4) Video Source: makes basic settings about video source.

| <ul> <li>Automatic Gain Control</li> </ul> |                       |
|--------------------------------------------|-----------------------|
| Exposure:                                  | 1/30 [s]              |
| <u>G</u> ain:                              |                       |
| Imag <mark>e</mark> Mirror                 |                       |
| Mirror <u>H</u> orizontal                  |                       |
| Mirror <u>V</u> ertical                    |                       |
| Anti Flicker                               | Image Enhancement     |
| ⊂ <u>O</u> ff                              | ✓ Low Light Boost     |
| C 50 Hz (European)                         |                       |
| <u>60 Hz (North America)</u>               | I <u>C</u> olor Boost |

5) Video Source: scale the view size of the sample.

| Resolution | Pixel D  | epth (bits) and | Compression | Size (bytes) |
|------------|----------|-----------------|-------------|--------------|
| - 32       | 20 x 240 |                 | RGB 24      | 230400       |
|            |          |                 |             |              |
|            |          |                 |             |              |
|            |          |                 |             |              |
|            |          |                 |             |              |

## 2.1.1.6 Help

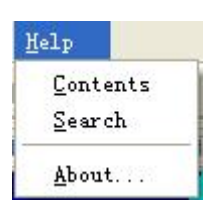

1) About

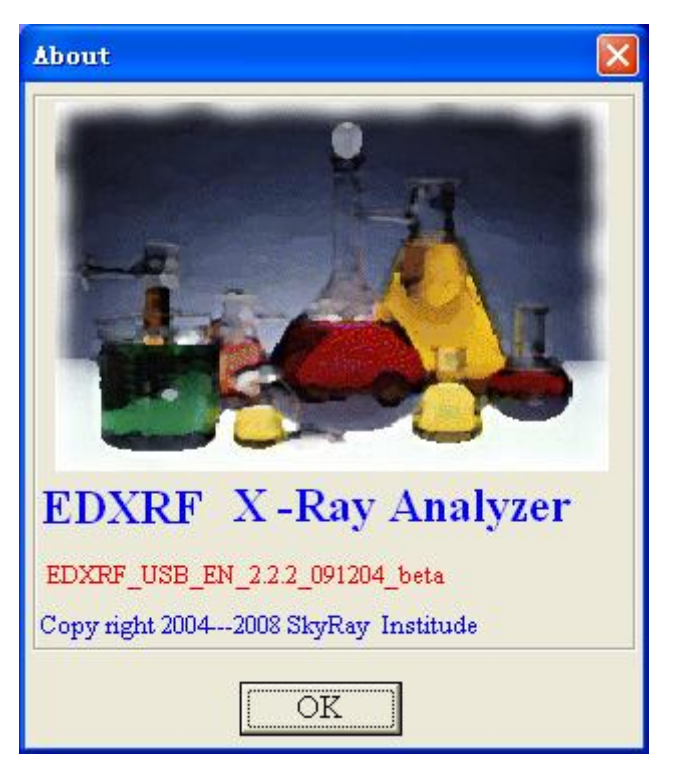

#### 2.1.2 Tool Bar

ØØ% ½½ 🕎 🗒 🗒 🗰 📨 🗛 🖼 🌾 🖄 🕼 🌘 🏠 📓 🖉 🖉 👘

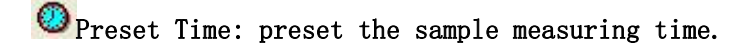

<sup>22</sup> The information on the testing and tested organizations.

Show/Hide Interest Area: shows or hides the selected area in spectrum display area.

🥍 Show/Hide Peak Label: shows or hides the peak labels in spectrum display area.

Shows or hides the spectrum analysis information.

🞽 New Work Curve: builds a new work curve.

ች Delete Work Curve: deletes or modify an already existing work curve.

• Open Work Curve: opens an already existing work curve.

Edit Interest Element: selects the element to be analysed from the periodic table.

Edit Content and Intensity: edits the concentration and intensity for the interest elements.

🖾 Display Work Curve: displays the current work curve.

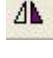

Peak Lable: identifies peaks for the elements.

Energy Calibration: after peak identification, click on this to establish energy calibration.

Save Spectrum: saves the spectrum of the sample already anlysed.

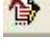

Delete Spectrum: deletes a saved sample spectrum.

Open Spectrum: opens a saved sample spectrum.

Intensity Calculation: lets the current spectrum involved in work curve

Science

Drawell International Technology Limited Email: sales05@drawell.com.cn Tel:+ 86 02363268643 Web : www.drawell.com.cn

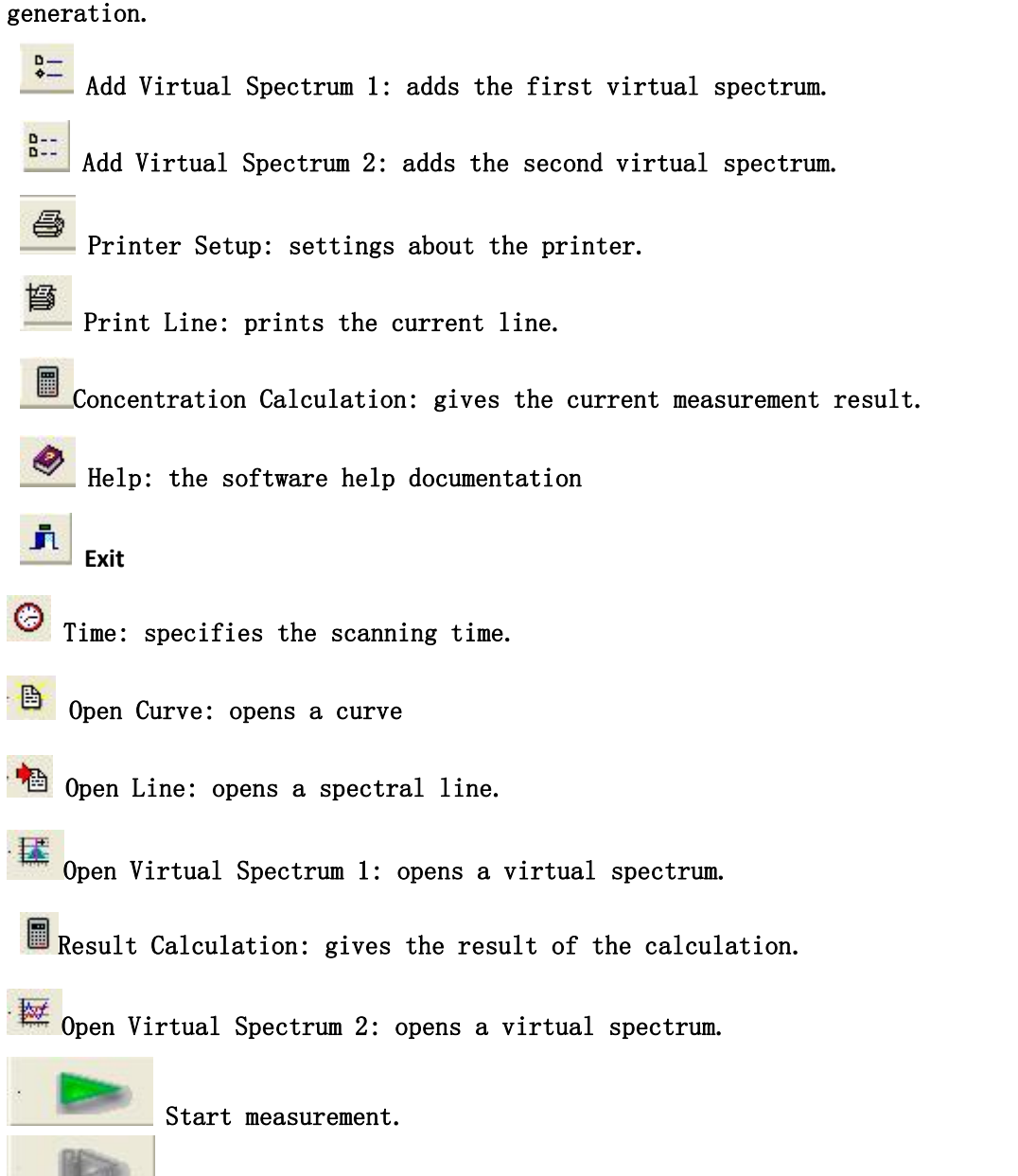

Pause/Continue: applicable only during testing. (It indicates Pause when testing and can be pressed to pause the measurement, and one more press to continue the testing.)

## 2.1.3 Measurement Information Column

Artist

o f

| Spectr  | um Element | Spectr  | um Element |
|---------|------------|---------|------------|
| Name    | test       | Ka      |            |
| Date    | 2010-2-1   | Kb      |            |
| Time    | 10         | La      |            |
| TT - 14 | 40         | Lb      |            |
| VOID    | 40         | Lr      |            |
| Current | 83         | Le      |            |
| CurName | test       | CurName | test       |
| CurType | Linear     | CurType | Linear     |
| Ready   | False      | Ready   | False      |
| Channel | 18         | Channel | 70         |
| Energy  | 557.95000  | Energy  | 461.70000  |
| Element | 0          | Element | 21         |

Spectrum: the information on the current spectral line, such as Name, Date, Time, Voltage, Current, and etc..

CurName: the name of the current curve.

CurType: The type selected when the curve being built.

Ready: judges whether the curve is completed. If not, *False* will be displayed. Energy: displays the real-time channel numbers when the cursor moving on the spectrum graphic.

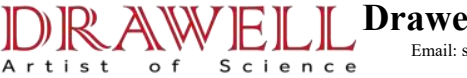

## 2.1.4 Spectrum Graphic

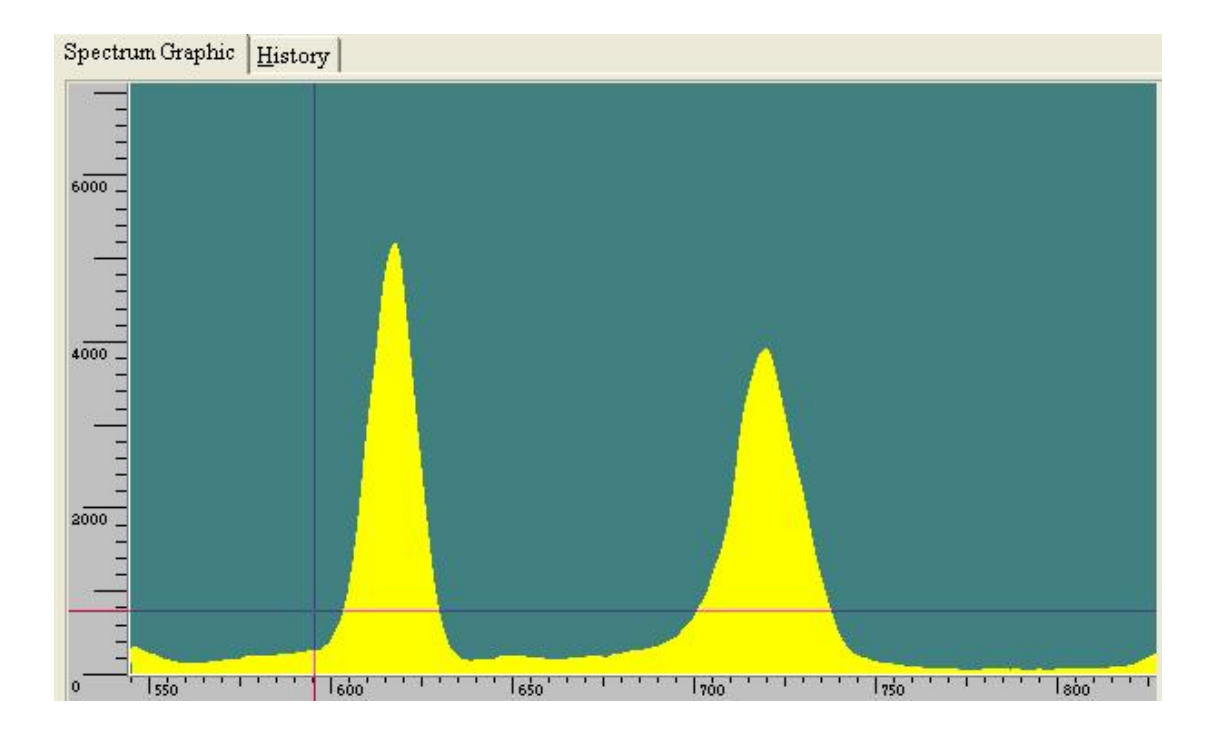

#### 2.1.5 Sample View

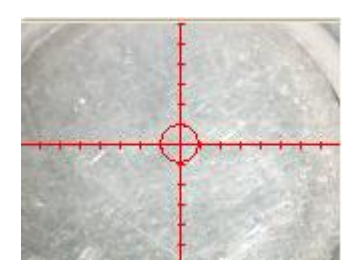

## 2.2 Measurement Procedure

1. Check the connections of the line power cord and data lines before power on the instrument.

2. Preheat must be carried out every day after the instrument turned on for about 30 minutes. How to preheat: place an iron sheet in the sample chamber, and then click *Start*.

3. The sample measurement can start after preheat.

First, build a new curve or open an existing one. (Note: New curve procedure will be detailed in Part III Calibration.)

| ID  | Name             | Date       | Describe | ^    | Eleme | nt |
|-----|------------------|------------|----------|------|-------|----|
| 154 | Pt(Raw material) | 2004-12-19 |          |      | ▶ Ni  |    |
| 155 | Pt(Ornaments)    | 2004-12-19 |          |      | Cu    | 1  |
| 157 | Ag               | 2004-12-19 |          |      | Zn    |    |
| 160 | Au(Raw material) | 2004-12-19 |          |      | Ag    |    |
| 164 | Pd(Raw material) | 2006-1-11  |          | -    |       |    |
| •)  | 🗈 Open           |            | ≥<br>? H | [elp |       |    |

Artist

o f

| Date | 2010.2.1 |
|------|----------|
| -    | 2010-2-1 |
|      |          |
| -    |          |
|      | -1       |

Enter the name and measurement times (can test several times), and then click OK.

| E EDXR   | F Analyser       |                            |
|----------|------------------|----------------------------|
| Main     | View             | Curve Spectrum Report Help |
| <br>     | -<br>  % */4 =/4 |                            |
|          |                  |                            |
| Θ        | · 🖹              | Fresetime to s             |
| •        | •                |                            |
| •        | · 🜌              |                            |
| Spectru  | um Element       | Ag                         |
| Ka       | Ni 📐             | Spectrum Graphic History   |
| Kb       | Cu               |                            |
| La       | Zn               | 30000                      |
| Lb<br>I+ | Ag               | Aa                         |
| Le       |                  |                            |
| CurNama  |                  |                            |
| CurTurne | Insert           |                            |
| Ready    | True             |                            |
| Channel  | 1014             |                            |
| Energy   | -52.73700        |                            |
| Element  | 173              |                            |
|          |                  |                            |
| al de    |                  |                            |

Science

Artist

o f

After the measurement completed, click the button 🔳 on the left to display the *Result* window.

| 🛄 Result         |         |                        |  |  |
|------------------|---------|------------------------|--|--|
| Sample Name test |         | □ Weight g             |  |  |
| Element          | content | Print sample graphic   |  |  |
| Nickel           | 16.017  | Print spectrum graphic |  |  |
| Copper           | 20.097  | Save report to file    |  |  |
| Zinc             | 10.406  | Save Report            |  |  |
| Silver           | 53.480  |                        |  |  |
|                  |         | Print Report           |  |  |
|                  |         | <u>✓ 0</u> K           |  |  |
| ✓ Karat          |         | X Cancel               |  |  |
|                  |         |                        |  |  |
|                  |         |                        |  |  |

There are two report saving forms: Save Report and Print Report. Save Report: saves the report in the form of Excel file.

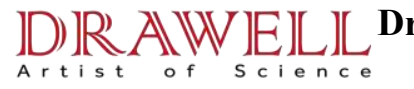

Print Report: prints out the report via a printer.

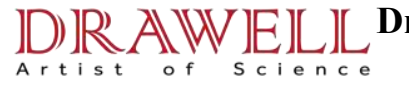

# Part III Calibration

## 3.1 New Work Curve

Clicking *New* from the *Curve* menu opens the *New Work Curve* dialog box. Enter a name for the new curve to be built and click OK.

| Hein                  | RF_Analyser                   | EN Curve                                      | Spectrum                                                                              | Report         | Help |
|-----------------------|-------------------------------|-----------------------------------------------|---------------------------------------------------------------------------------------|----------------|------|
|                       | 21 en<br>20   % *A */s<br>. B | <u>N</u> ew<br><u>O</u> pen<br><u>D</u> elete | /rename                                                                               | <u>R</u> eport | A A  |
| -                     |                               | Intere<br>Edit H<br>Edit Q<br>Displa          | esting <u>E</u> lements<br>Iffect Element<br>Concentration &<br>ay <u>W</u> ork Curve | Intensity      |      |
| Spect<br>Name<br>Date | rum   Element                 | Set up<br>Energy<br>E <u>l</u> emer           | ) <u>P</u> KL<br>/ Calibration<br>nt Identificatio                                    | 'n             |      |
| Time<br>Volt          |                               | Set up<br>C <u>a</u> lcul                     | ) <u>R</u> OI<br>Late Area of ROI                                                     |                |      |
| Net                   | v Vork Curv                   | e                                             |                                                                                       |                | X    |
|                       | Name                          | 1                                             | Date<br>2010-2-1                                                                      |                |      |
|                       | Descriptioi                   | 1                                             |                                                                                       | -              |      |

# **3.2 Instrument Configuration**

VOK

Click *Setup Instrumental Parameter* from *Main* menu to setup parameters for the new curve.

X Cancel

**?** Help

| Main           | ⊻iew         | <u>C</u> urve           | Spectrum | <u>R</u> eport | Help |
|----------------|--------------|-------------------------|----------|----------------|------|
| Setup          | Instrument   | al Parameter            | # 38 M   | 4 -3           | 1 1  |
| <u>O</u> ptim  | nization     |                         |          |                | 1    |
| Color          | Setting      |                         | USI      |                |      |
| <u>P</u> rese  | t measuremen | nt time                 |          |                |      |
| Testi          | ng organiza  | tion <u>I</u> nformati  | ion      |                |      |
| Teste          | d organizat: | ion infor <u>M</u> atio | on       |                |      |
| Log I          | n            |                         |          |                |      |
| Mo <u>d</u> if | y Password   |                         | mbic U.  | t ours l       |      |
| 0.856          | 999)<br>1999 |                         |          | story          |      |

Science

Artist

o f

| Adjust High Voltage Or                                           | Current Code                                                                                                    |
|------------------------------------------------------------------|----------------------------------------------------------------------------------------------------|
| Select System<br>C Windows98/Me<br>© WindowsXP/2000              | Rh is plating layer or not       C Rh is allay element       Image: Second state state st |
| Choose EPP Address<br>• 378<br>C 278                             | Adjust CountRate<br>C Do not adjust countrate<br>Adjust countrate automatic 6000 3 % Confirm                                                                                                    |
| Voltage: 40 + KV<br>Current: 120 + UA<br>Amplification: 60 + (Re | Adjust High Voltage Or Current Code<br>Adjust Voltage<br>Adjust current<br>Oughly)<br>Amplification(Roughly)<br>Amplification(Asympto)                                                                                                    |
| Amplification:  120 (Fi                                          | Adjust                                                                                                    |

Click Adjust to apply the changes before Exit.

If necessary, click Optimization from Main menu to setup the optimization values, shown as below.

| E | Opti   | mizatio | n    |      |      |      |          |      |      | $\mathbf{X}$ |
|---|--------|---------|------|------|------|------|----------|------|------|--------------|
|   | No     | Dec     | Au01 | Au02 | Au03 | Au04 | Au05     | Au06 | Au07 | ^            |
|   | 11     | cont    | 0    | 0    | 0    | 0    | 0        | 0    | 0    |              |
|   | 22     | size    | 0    | 0    | 0    | 0    | 0        | 0    | 0    |              |
| < | )))))) |         | 🗸 ок |      |      |      | X Cancel | ]    | >    | ×            |

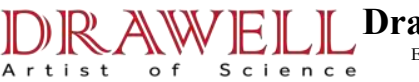

# **3.3 Interest Element Editing**

| Main       | <u>⊻</u> iew | Curve          | Spectrum               | <u>R</u> eport | Help  |
|------------|--------------|----------------|------------------------|----------------|-------|
| 0 8        | 0 🐕 🖌        | <u>N</u> ew    |                        |                | 1 🏠 👔 |
| Ø          | · 🖹          | <u>D</u> elete | /rename                |                |       |
|            | F.F.         | Intere         | sting <u>E</u> lements |                |       |
| 78         |              | Edit E         | <u>f</u> fect Element  |                |       |
| - <b>E</b> | · 😿          | Edit C         | oncentration &         | Intensity      |       |
|            |              | Displa         | y <u>W</u> ork Curve   |                |       |
| Spect      | rum Element  | Set up         | <u>P</u> KL            |                |       |
| Name       | Ag           | Energy         | Calibration            |                |       |
| Date       | 2010-2-1     | Elemen         | t Identificatio        | n              | _     |
| Time       | 10           | Set up         | ROI                    |                |       |
| Volt       | 40           | Calcul         | ate Area of ROI        |                |       |

Click Interesting Elements from the Curve menu.

Then Choose Interesting Elements dialog box appears, shown as below.

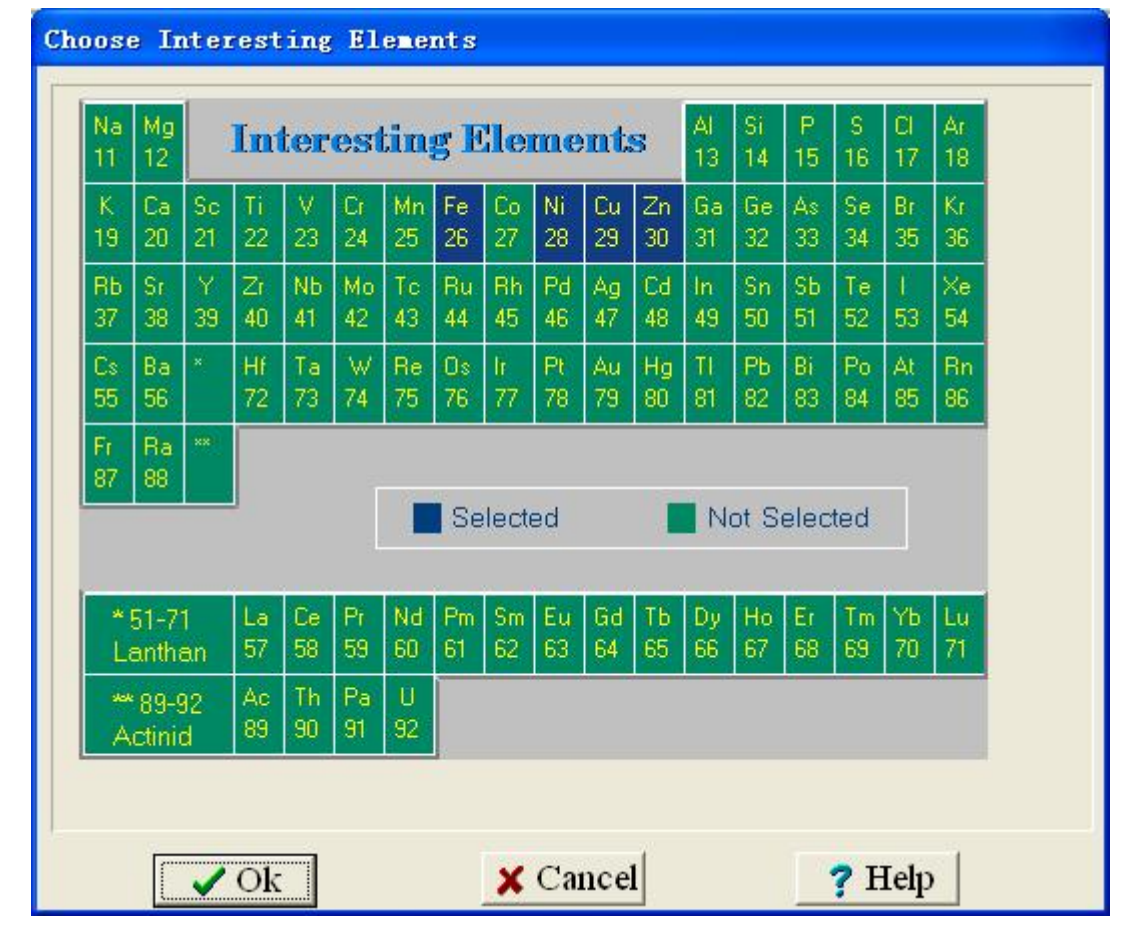

Choose interest elements from the periodic table.

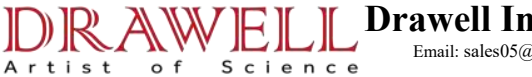

# **3.4 Parameters Setting-up and Spectrum Scanning**

Setup the measurement date, place the standard sample of pure element, click on the *Start* button, and then input a valid sample name.

| Please input the na | me of new sample in the container. |
|---------------------|------------------------------------|
| Name                | Date 2010-2-1                      |
| Description         |                                    |
| Times 1             |                                    |

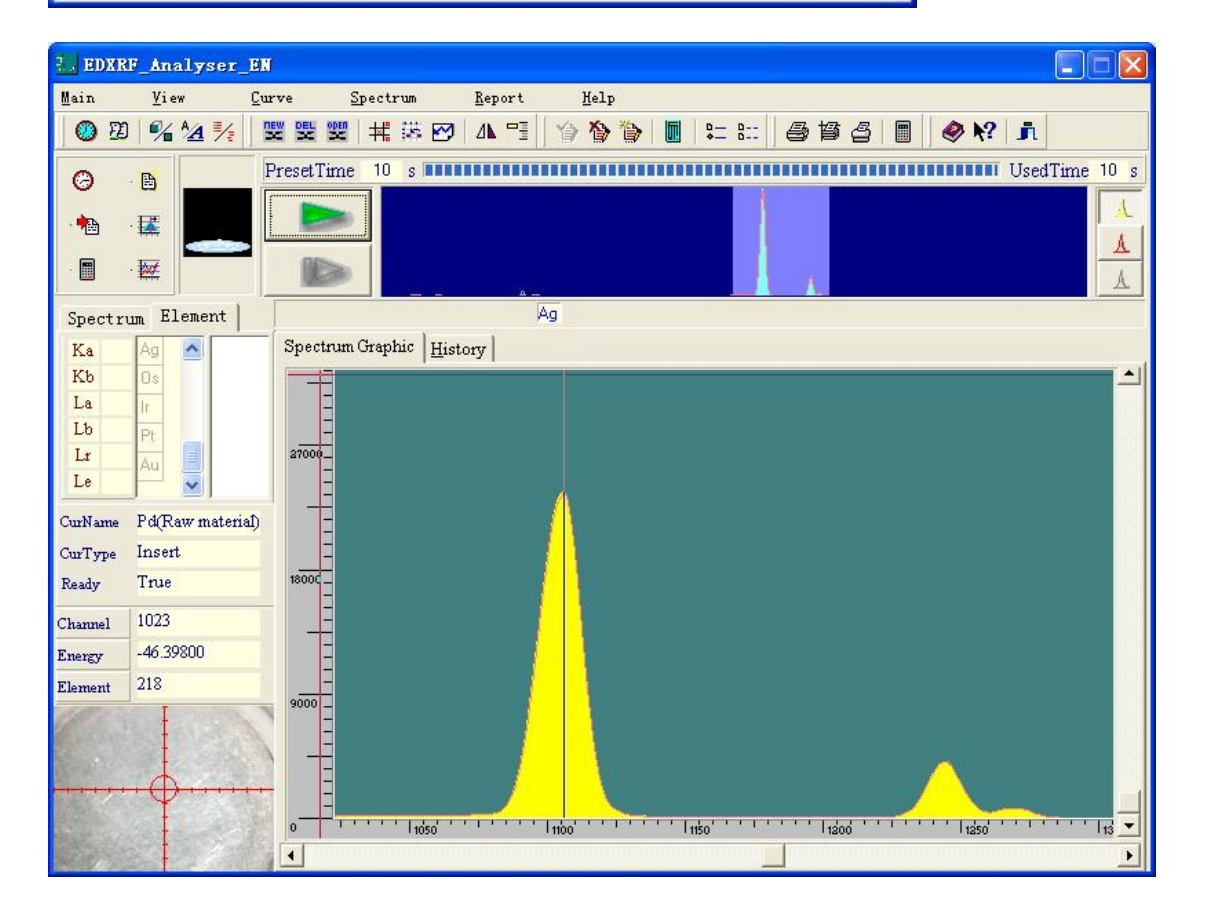

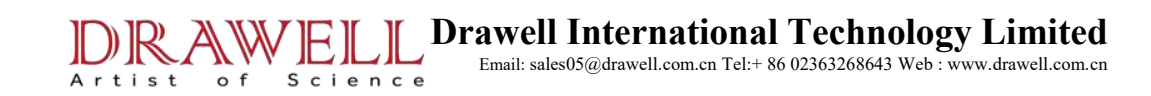

# 3.5 Peak Identification and Energy Calibration

Open the virtual spectrum of Ag. Click *Set up PKL* from the *Curve* menu. Right click on the highest position of the Ka peak to display the *Build Peak Label* dialog box, in which enters the name for the peak label.

| Peak element | Γ    |
|--------------|------|
| Line Name    | Ka 🔹 |
|              |      |

Click OK to present the following window.

| EDER.   | F_Analyser_El                                  | N 🗖 🗖 🔀                                           |
|---------|------------------------------------------------|---------------------------------------------------|
| Main    | <u>V</u> iew <u>C</u> u                        | urve <u>S</u> pectrum <u>R</u> eport <u>H</u> elp |
| 0 D     | 🧏 🖌 🔢                                          | 25 25 25 1 1 2 2 2 2 2 2 2 2 2 2 2 2 2 2          |
| Θ       | · 🕒                                            | PresetTime 10 s UsedTime 10 s                     |
| . 🏤     |                                                |                                                   |
| •       | · 💹                                            |                                                   |
| Spectru | um Element                                     | Ag                                                |
| Ka      | Ag 📐                                           | Spectrum Graphic History                          |
| Kb      | Os                                             |                                                   |
| La      | Ir                                             |                                                   |
| Lb      | Pt                                             |                                                   |
| Lr      | Au                                             |                                                   |
|         |                                                |                                                   |
| CurName | Pd(Raw material)                               |                                                   |
| CurType | Insert                                         |                                                   |
| Ready   | True                                           |                                                   |
| Channel | 1304                                           |                                                   |
| Energy  | 258.35000                                      |                                                   |
| Element | 12                                             |                                                   |
| 1       |                                                |                                                   |
|         | E State                                        |                                                   |
|         | $+ \oplus + + + + + + + + + + + + + + + + + +$ |                                                   |
|         |                                                |                                                   |
|         |                                                |                                                   |

To identify peaks for the other elements in the same way.

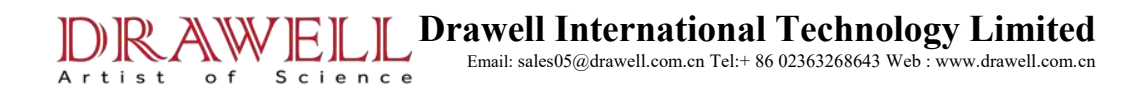

# 3.6 Intensity Calculation Methods and Boundaries Definition

| Spect | rum E | lement |  |
|-------|-------|--------|--|
| Ka    | Ni    | ~      |  |
| Kb    | Cu    |        |  |
| La    | Zn    | 1000   |  |
| Lb    | Ag    |        |  |
| Lr    |       |        |  |
| Le    |       | ~      |  |

In the interest element editing area, right click on the first element Ni to display the following options.

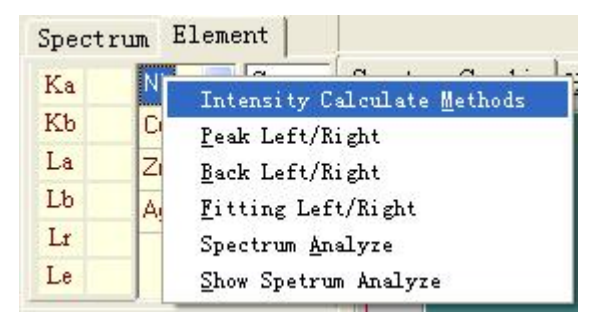

Click Intensity Calculate Methods.

| <ul> <li>Multi-element spectrum fitting</li> </ul> |
|----------------------------------------------------|
| ⊂ Pure-element specgtrum fitting                   |
| Pure <u>S</u> pectrum                              |
|                                                    |

Click OK. Specify the intensity calculation methods for the other elements in the same way. After that, define the left and right boundaries for each element. Steps:

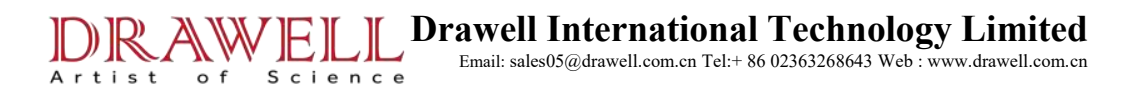

Clicking *Reference Spectrum 1* from the *Spectrum* menu presents the following dialog box. Choose the pure spectrum of the element to be boundary defined, and then click

| Name  | Date     | Property | Description |  |
|-------|----------|----------|-------------|--|
| au14  | 2007-4-3 | H        |             |  |
| au17  | 2007-4-3 | H        |             |  |
| au20  | 2007-4-3 | H        |             |  |
| au21  | 2007-4-3 | H        |             |  |
| au23  | 2007-4-3 | H        |             |  |
| au24  | 2007-4-3 | H        |             |  |
| blank | 2010-2-1 |          |             |  |
| cu    | 2007-4-2 | H        |             |  |
| fe    | 2007-4-2 | H        |             |  |
| ni    | 2007-4-2 | H        |             |  |
| pd    | 2007-4-2 | H        |             |  |

Right click on the spectrum graphic and then select Unlock spec12 from the drop-down menu

#### presented.

OK.

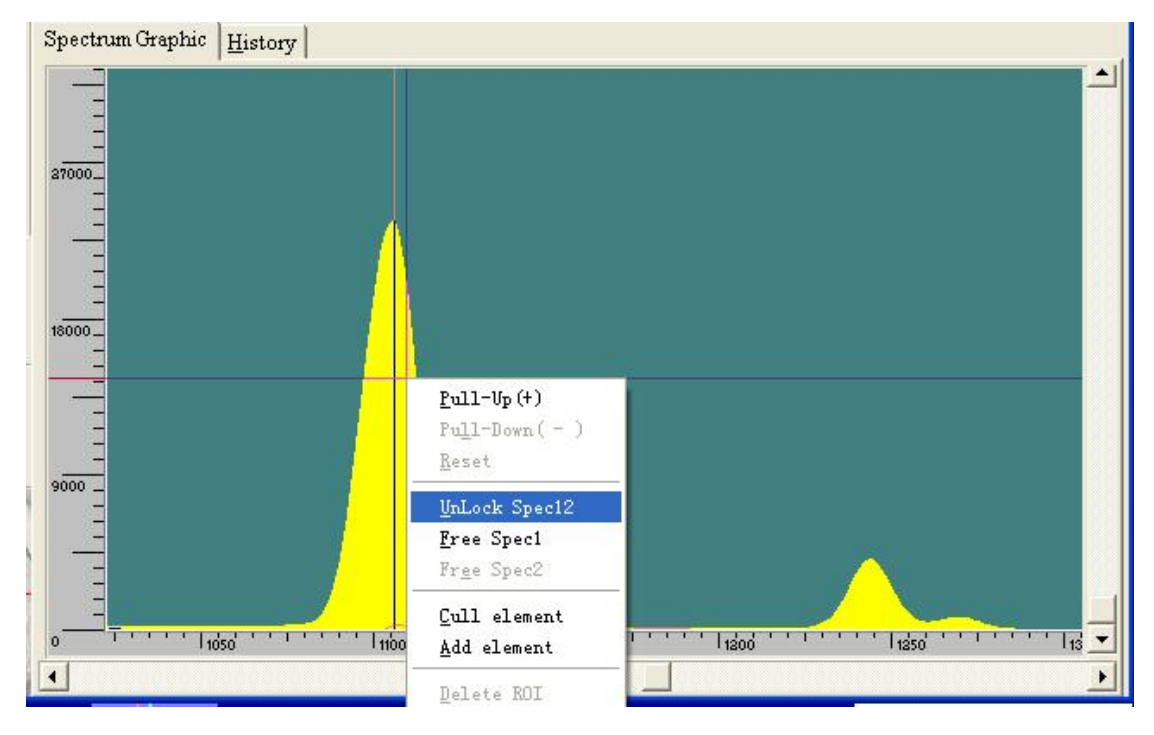

Then move the selected area in the small spectrum graphic area.

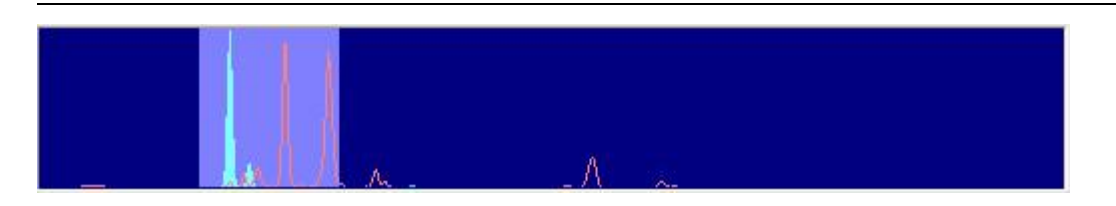

Define the boundaries according to the peak of the pure spectrum. In the interest element editing area, right click on the first element and then choose Peak Left/Right from the options.

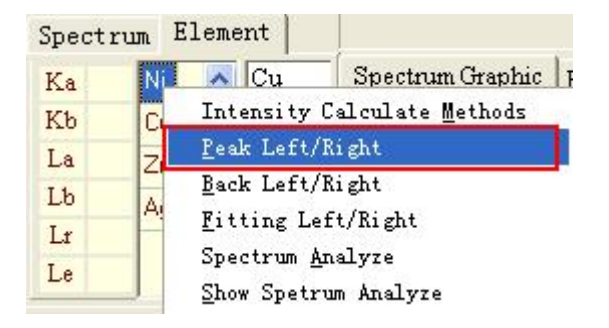

Move the mouse in the spectrum graphic area to define the left and right boundaries. Define boundaries for all the interest elements.

| 1. EDXR  | F_Analyser_E          |                                                   | × |
|----------|-----------------------|---------------------------------------------------|---|
| Main     | <u>V</u> iew <u>C</u> | urve <u>S</u> pectrum <u>R</u> eport <u>H</u> elp |   |
| 09       | MA 1/2                | 1997 1999 1997 1997 1997 1997 1997 1997           |   |
| 0        |                       | PresetTime 10 s UsedTime 10                       | s |
|          |                       |                                                   |   |
| · 🔳      |                       |                                                   |   |
| Spectru  | um Element            | Cu Pt                                             |   |
| Ka       | Ni 🔼 Cu               | Spectrum Graphic History                          |   |
| Kb       | Cu Ag                 |                                                   |   |
| La       | Zn                    |                                                   |   |
| L0<br>Ir | Ag                    | 33000_                                            |   |
| Le       |                       |                                                   |   |
| CurName  | Ag                    |                                                   |   |
| CurType  | Insert                |                                                   |   |
| Ready    | False                 | 22000                                             |   |
| Channel  | 462                   |                                                   |   |
| Energy   | -36.39900             |                                                   |   |
| Element  | 2                     |                                                   |   |
|          | -                     | NIP<br>NIP<br>0<br>                               |   |

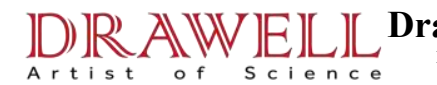

# **3.7 Spectrum Analysis Information**

Right click on the interest element area and then select *Show Spetrum Analyze* to present *Spectrum Analysis Information* window.

| Spect | rum Element             |                      |
|-------|-------------------------|----------------------|
| Ka    | Ni 🔨 Cu Sr              | oectrum Graphic      |
| Къ    | 🗌 🚺 Intensity Calcu     | late <u>M</u> ethods |
| La    | Peak Left/Right         |                      |
| Lb    | Back Left/Right         |                      |
| Lr    | <u> </u>                | ght                  |
| I.e.  | Spectrum <u>A</u> nalyz | e                    |
| Le    | Show Spetrum An         | alyze                |

|   | Element F                    | eakLeft                 | PeakRight            | Peak/Ba          | k BkLeft                | BkRight                                             | RLeft                   | RRight                   | Mode                            | FitSpe | c 🔥   |
|---|------------------------------|-------------------------|----------------------|------------------|-------------------------|-----------------------------------------------------|-------------------------|--------------------------|---------------------------------|--------|-------|
| • | Ni                           | 367                     | 389                  | False            | -1                      | -1                                                  | 366                     | 394                      | Many Sp                         | ec     |       |
| ĺ | Cu                           | 395                     | 423                  | False            | -1                      | -1                                                  | 395                     | 423                      | Many Sp                         | ec     |       |
|   | Zn                           | 424                     | 452                  | False            | -1                      | -1                                                  | 424                     | 452                      | Many Sp                         | ec     |       |
|   | Ag                           | 1084                    | 1126                 | False            | -1                      | -1                                                  | 1084                    | 1126                     | Spec Fi                         | t A    | g 🗸 🗸 |
|   |                              |                         |                      |                  |                         |                                                     |                         |                          |                                 |        | >     |
|   | CurveID                      | MainE                   | 1em FitE1e           | ment             | RLeft                   | RRight                                              | BLeft                   | Bright                   | IsPB                            | Date   | ~     |
|   | 157                          | Ni                      | C                    | u                | 395                     | 423                                                 | -1                      | -1                       | False                           |        |       |
|   | 157                          | Ni                      | A                    | g                | 1084                    | 1126                                                | -1                      | -1                       | False                           |        | -     |
|   |                              |                         | - W                  | 40 V.            |                         |                                                     |                         |                          |                                 |        | ~     |
|   |                              |                         |                      |                  |                         |                                                     |                         |                          |                                 |        |       |
|   | CurveID                      | MainE                   | lem FitEle           | ment             | RLeft                   | RRight                                              | BLeft                   | Bright                   | IsPB                            | Date   |       |
|   | CurveID<br>151               | MainE<br>Ni             | lem FitEle<br>C      | ment<br>u        | RLeft 395               | RRight 423                                          | BLeft<br>-1             | Bright<br>-1             | IsPB<br>False                   | Date   |       |
|   | CurveID<br>151<br>151        | MainE<br>Ni<br>Ni       | lem FitEle<br>C<br>A | ment<br>u<br>u   | RLeft 395<br>475        | RRight 423 595                                      | BLeft<br>-1<br>-1       | Bright<br>-1<br>-1       | IsPB<br>False<br>False          | Date   |       |
|   | CurveID<br>151<br>151<br>151 | MainE<br>Ni<br>Ni<br>Cu | lem FitEle<br>C<br>A | ment u<br>u<br>u | RLeft 395<br>475<br>366 | RRight            423            595            394 | BLeft<br>-1<br>-1<br>-1 | Bright<br>-1<br>-1<br>-1 | IsPB<br>False<br>False<br>False | Date   |       |

Intensity Calculation Method:

1) For Net area or Gross area method, RLeft and RRight remain -1.

2) For Multi-element spectrum fitting method, RLeft and RRight are respectively their PeakLeft and PeakRight.

|                   | PeakLeft   | PeakRight  | Peak/Back | BkLeft | BkRight | RLeft | RRight | Mode                                    | FitSpec | 1 |
|-------------------|------------|------------|-----------|--------|---------|-------|--------|-----------------------------------------|---------|---|
| Mi                | 367        | 389        | False     | -1     | -1      | 367   | 389    | Many Sp                                 | ec      |   |
| Cu                | 395        | 423        | False     | -1     | -1      | 395   | 423    | Many Sp                                 | ec      |   |
| Zn                | 424        | 452        | False     | -1     | -1      | 424   | 452    | Many Sp                                 | ec      |   |
| Ag                | 1084       | 1126       | False     | -1     | -1      | 1084  | 1126   | Spec Fit                                | Ag      |   |
|                   |            |            |           |        |         |       |        |                                         | 1       | > |
| Curve             | ID MainI   | lem FitEle | ment R    | Left   | RRight  | BLeft | Bright | IsPB                                    | Date    |   |
| 157               | Ci         | ı N        | i 3       | 66     | 394     | -1    | -1     | False                                   |         | 8 |
| 157               | Cu         | ı Z        | n 4       | 24 🛛 🛛 | 52      | -1    | -1     | False                                   |         | - |
|                   |            |            |           |        |         |       |        |                                         |         | 1 |
| Curve             | ID Main    | lem FitEle | ment R    | Left   | RRight  | BLeft | Bright | IsPB                                    | Date    |   |
|                   | Cı         | ı N        | ii 3      | 66     | 394     | -1    | -1     | False                                   |         |   |
| 157               | Cu         | ı Z        | n 4       | 24     | 452     | -1    | -1     | False                                   |         |   |
| 157<br>157        | 10 SURE 13 |            | g 10      | )84    | 1126    | -1    | -1     | False                                   |         |   |
| 157<br>157<br>157 | Ci         | i A        | 0         |        | 1.000   | 20    | 3333   | 0.0000000000000000000000000000000000000 |         |   |

# **3.8 Involve in Intensity Calculation**

Science

Artist of

According to the curve to be built, open the corresponding sample spectra which will be involved in the calculation. Select Calculate Intensity from the Spectrum menu to open the following window, and then click Join Work Curve. No less than 2 sample spectra should be involved.

| 1120    |           |                 |
|---------|-----------|-----------------|
| Element | Intensity | Join Work Curve |
| Ni      | 5.500     |                 |
| Cu      | 90.855    | 🗙 Exit          |
| Zn      | 186.238   |                 |
| Ag      | 504.610   |                 |
|         |           |                 |

# **3.9 Edit Content and Intensity**

o f

Artist

Clicking *Edit Content &Intensity* from the Curve menu presents the following screen.

| Ed | it Conte | ent and | Intens   | sity     |                   |              |            |                 |
|----|----------|---------|----------|----------|-------------------|--------------|------------|-----------------|
|    |          |         |          | * Double | click one line to | change chose | en status. |                 |
| Π  | Name     | Efftect | <u> </u> | SpecName | Content           | Intensity    | Select     |                 |
| Þ  | Ni       |         |          | bd-d2    | S.                | 1.127        | True       |                 |
|    | Cu       |         |          | ag01     |                   | 0            | True       |                 |
|    | Zn       |         |          | ag05     |                   | 1.946        | True       | <b>才</b> Insert |
|    | Ag       |         |          | ag07     |                   | 0            | True       |                 |
|    |          |         |          | ag08     |                   | 4.896        | True       |                 |
|    |          |         |          | ag10     |                   | 10.824       | True       |                 |
|    |          |         |          | ag11     |                   | 0            | True       |                 |
|    |          |         |          | ag13     |                   | 49.688       | True       | + Delete        |
|    |          |         |          | 00       |                   | 2.143        | True       |                 |
| <  |          | d       | ××       |          |                   |              | >          |                 |
|    |          |         |          | OK       |                   | ? Help       |            |                 |

Enter the concentration value (*Content*) for each interest element of the standard sample.

If some interest elements are not included in the standard sample, set their *Content* 

to 0.

| Name | Efftect | ^   | SpecName | Content | Intensity | Select |                |
|------|---------|-----|----------|---------|-----------|--------|----------------|
| Ni   |         |     | bd-d2    | 0       | 1.127     | True   |                |
| Cu   |         |     | ag01     | 0       | 0         | True   |                |
| Zn   |         | Ĩ   | ag05     | ol      | 1.946     | True   | <b>‡</b> ∑Inse |
| Ag   |         |     | ag07     |         | 0         | True   |                |
|      |         |     | ag08     |         | 4.896     | True   |                |
|      |         |     | ag10     |         | 10.824    | True   |                |
|      |         |     | ag11     |         | 0         | True   |                |
|      |         |     | ag13     |         | 49.688    | True 🔜 | + Dele         |
|      |         |     | 00       |         | 2.143     | True   |                |
|      | >       | ~ ~ |          |         |           | ×      |                |

| lit Conte | ent and I | Intens | ity      |                   |              |            |                |
|-----------|-----------|--------|----------|-------------------|--------------|------------|----------------|
|           |           |        | * Double | click one line to | change chose | en status. |                |
| Name      | Efftect   |        | SpecName | Content           | Intensity    | Select     |                |
| Ni        |           | -      | bd-d2    | 92.227            | 4147.46      | True       |                |
| Cu        |           |        | ag01     | 99.96             | 4405.302     | True       |                |
| Zn        |           |        | ag05     | 97.85             | 4381.831     | True       | <b>⊅</b> Inser |
| Ag        |           |        | ag07     | 92.36             | 4451.279     | True       |                |
|           |           |        | ag08     | 90.1              | 4360.102     | True       |                |
|           |           |        | ag10     | 80.27             | 3959.91      | True       |                |
|           |           |        | ag11     | 74.9              | 4071.323     | True       |                |
|           |           |        | ag13     | 55.63             | 3174.846     | True       | +: Delet       |
|           |           |        | 00       | 90.22             | 4335.956     | True       | - 10 000       |
|           |           | ~      | No.      |                   |              | ×          |                |
|           | 0         |        |          |                   |              | >          |                |
|           |           | -      | OK       | 1                 | ? Help       |            |                |

#### 3.10 Display Work Curve

Science

o f

Click Display Work Curve from the Curve menu, and then select Insert from Curve Type and element from *Element to be normalized*.

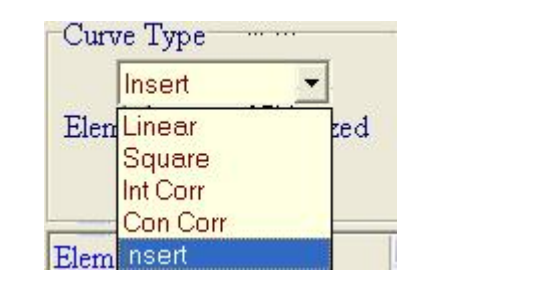

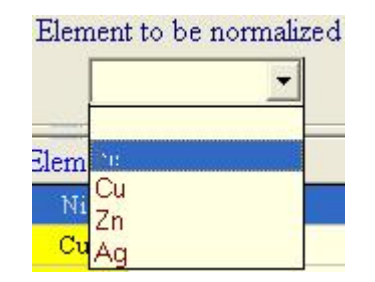

Select an element from the work curve display column, then the corresponding work curve will be displayed on the right. (Note: all the cures tend on the rise.) If the curve between the midpoint and other point presents a downward trend, you need to check if there is any error in editing of concentration and intensity, selection of curve type and normalization element, or omission of concentration and intensity of any element.

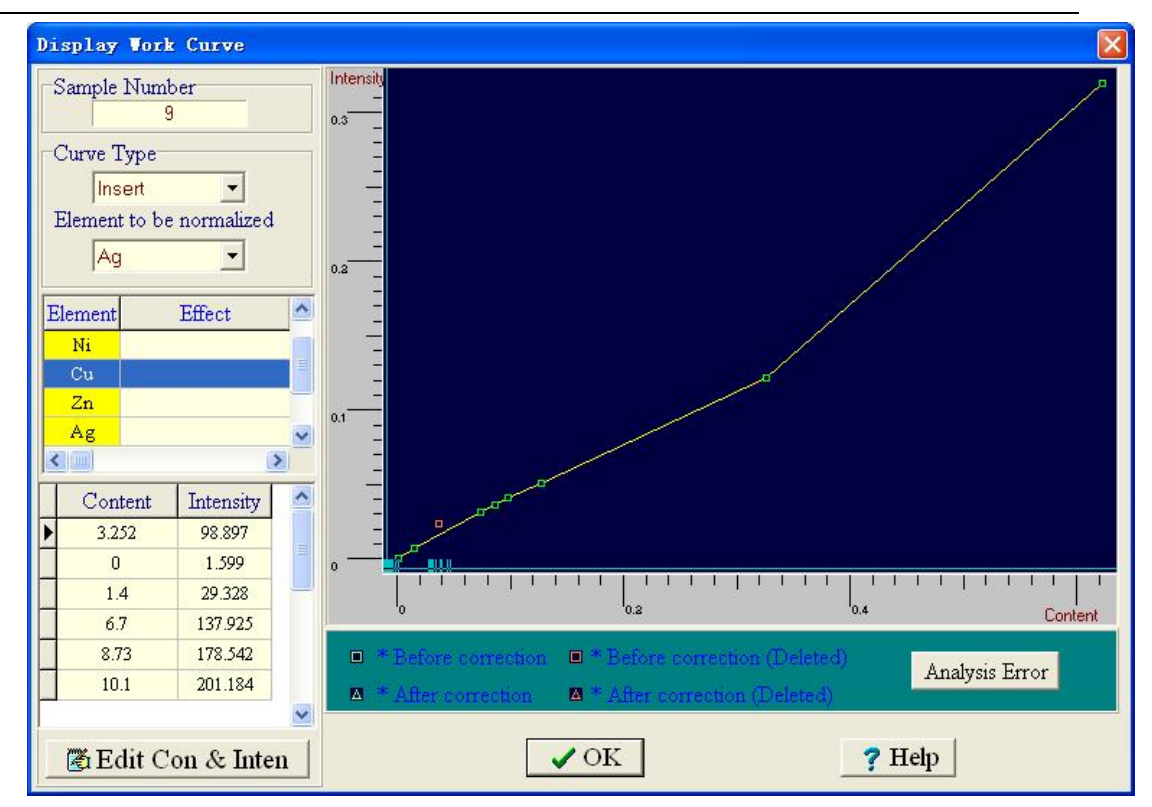

Lastly, click OK to finish the calibration.

Science

Artist

o f